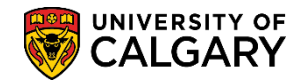

SA – Academic Advisement

Academic Advisement is used to generate an Advisement Report for advisors to assist students with their degree progression. The following is the process to complete an Advisement Report for a student pursuing a combined degree.

**Tip:** Direct navigation to the Academic Requirements Report can also be completed from the **My UofC Portal** > **Quick Links > Academic Advisement**.

|                          |                                   |              |         | 🏫 Hor         | me Account                    | Help S     | Sign c   |
|--------------------------|-----------------------------------|--------------|---------|---------------|-------------------------------|------------|----------|
|                          |                                   |              |         | All           | Search                        | Achuanca   |          |
| ~                        |                                   |              |         |               |                               | Advance    | id Sealo |
|                          | Dashboard 🔻                       | All about me | My work | Academic      | Around campus                 | My favorit | tes +{   |
| Tasks                    |                                   |              |         | Qu            | ick Links                     |            | - {      |
| TUSKS                    | There are no approval tasks at th | nis time.    |         | D2L (         | Desire2Learn,Bright           | tspace)    |          |
|                          |                                   |              |         | Мура          | aycheque                      |            |          |
|                          |                                   |              |         | Repo<br>PS Fi | rt time<br>nance & Supply Cha | in         |          |
|                          |                                   |              |         | PS St         | udent Admin                   |            | <        |
|                          |                                   |              |         | PS Er<br>Webr | nterprise Learning<br>mail    |            | 4        |
|                          |                                   |              |         | Sche          | dule Builder                  |            |          |
|                          |                                   |              |         | Acad          | emic Advisement               | 3          | - 2      |
|                          |                                   |              |         | Anno          | ouncements                    |            | 0 -      |
|                          |                                   |              |         | No            | articles currently a          | vailable   |          |
| have made and the second |                                   |              | ~~~     | VIE           | W W WNO NCEMEN                |            | $\sim$   |

- Click the Academic Advisement link if already logged into PeopleSoft.
   Academic Advisement
- 2. Click the Student Advisement link. Student Advisement
- 3. Click the **Request Advisement Report** link. Request Advisement Report
- 4. Click the **Add a New Value** tab.

   Add a New Value
- 5. Enter the desired student ID number. Click the Look up Report Type button. The report type will always be ADV. You can enter it directly or select it. Tip: Add ADV to Report Type in Setup SACR > User Defaults > User Defaults 4 tab. Click the ADV link.
  ADV

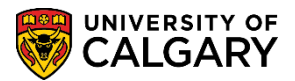

SA – Academic Advisement

| Look Up Re                    | Look Up Report Type       |              |              |      |  |
|-------------------------------|---------------------------|--------------|--------------|------|--|
|                               |                           |              |              | Help |  |
| Us                            |                           |              |              |      |  |
| Academic Institution UCALG    |                           |              |              |      |  |
| Transcript Type begins with 🗸 |                           |              |              |      |  |
| Descr                         | Description begins with V |              |              |      |  |
|                               |                           |              |              |      |  |
| Look Up                       | Clear                     | Cancel       | Basic Lookup |      |  |
| Search Resu                   | Ilts                      |              |              |      |  |
| View 100                      | First 🕚                   | 1 of 1 🕟     | Last         |      |  |
| Transcript Type               | Des                       | cription     |              |      |  |
| ADV                           | Academic Ac               | dvisement Re | port         |      |  |
| - K                           |                           |              |              |      |  |

After all values are entered (Student ID, Report Type), click the Add button.
 Add

| Request Advisement Report                               |
|---------------------------------------------------------|
| Find an Existing Value Add a New Value                  |
| ID<br>Academic Institution UCALG Q<br>Report Type ADV Q |
| Add                                                     |

7. On Report Request the ID/Name of the student will display. The Report Status will indicate Request Pending and the current date displays (e.g. 2017/11/01). The As of Date is defaulted to 3000/01/01 and the Report Identifier is defaulted to ADMIN. Do not adjust these values. To generate an Advisement Report press the Process Request button. **Note:** It can take up to 30 seconds to generate an advisement report if changes have been made to the student's registration since the last advisement report was generated. Click the **Process Request** button.

Process Request

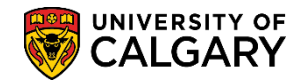

SA – Academic Advisement

| Advisement Report Request Advisement Report Re     | equest Log                 |
|----------------------------------------------------|----------------------------|
| ID/Name                                            |                            |
| Academic Institution UCALG                         | University of Calgary      |
| Report Type ADV                                    | Academic Advisement Report |
| Date Processed                                     |                            |
| Report Status Request Pendir                       |                            |
| * <b>Report Date</b> 2017/11/01 ×                  |                            |
| *As of Date 3000/01/01<br>*Report Identifier ADMIN | Administrative Request     |
| Actions                                            |                            |
| Process Request                                    |                            |
| Save                                               | 📑 Add 🛛 🗾 Update/Display   |

8. The Academic Report will display the student name and ID and any service indicators. The student program and the Academic Calendar regulation year (Requirement Term e.g. Fall 2017).

The Academic Requirements Report will display in an expanded format (default) featuring the requirements that are not satisfied. The legend indicates status icons for courses that are Taken or In Progress. Note: the "Planned" icon is a PeopleSoft function that is currently not in use at the U of C.

Scroll down through the report to view the requirements that are not satisfied. If desired, you may use the Collapse All and Expand All buttons to change the level of detail visible in the Advisement report.

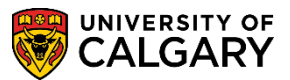

SA – Academic Advisement

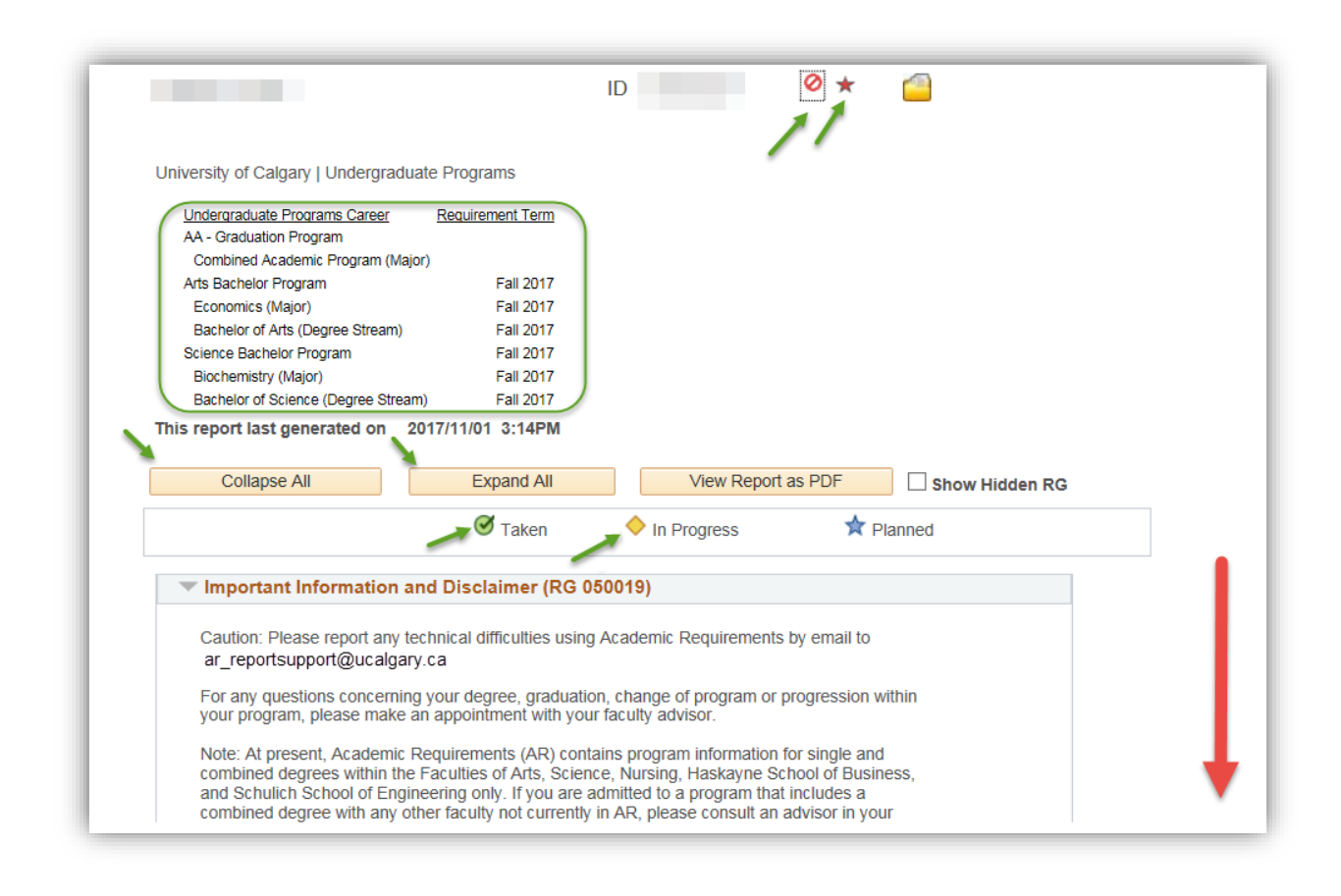

9. Note the Requirement Group, BA in Economics, Upper Level Courses, shows as Not Satisfied. This is an example of courses that are Taken (green checkmark) and In Progress (yellow diamond). Credit is counted when a course is In Progress. Note the units required is 12.00 and 9.00 have been taken and 3.00 are needed.

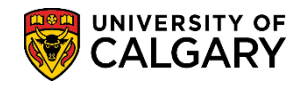

SA – Academic Advisement

| BA in Economics                                                   | (RQ 000026669)                                                                                                    |                                                                                                    |                                  |                                                                                                    |                                                                                                    |
|-------------------------------------------------------------------|----------------------------------------------------------------------------------------------------|----------------------------------------------------------------------------------------------------|----------------------------------|----------------------------------------------------------------------------------------------------|----------------------------------------------------------------------------------------------------|
| Not Satisfied: Ma                                                 | ijor Program Requirements                                                                                                    | 5                                                                                                    |                                  |                                                                                                    |                                                                                                    |
| • U                                                               | nits: 42.00 required, 39.00                                                                                                    | taken, 3.00 needed                                                                                                    |                                  |                                                                                                    |                                                                                                    |
| ▶ ECON201, EC                                                     | CON203, ECON301, EC                                                                                                    | ON303, ECON395, ECON357, EC                                                                                                    | ON359                            |                                                                                                    |                                                                                                    |
| Vpper Level                                                       | Courses                                                                                                    |                                                                                                    |                                  |                                                                                                    |                                                                                                    |
| •                                                                 |                                                                                                    |                                                                                                    |                                  |                                                                                                    |                                                                                                    |
| Not Satisfied:                                                    | Min 12 units from from the                                                                                                    | 400- or 500-level, which have one of E                                                                                                    | conomics                         |                                                                                                    |                                                                                                    |
| 3011 3013 367 0                                                   |                                                                                                    |                                                                                                    |                                  |                                                                                                    |                                                                                                    |
| 301, 303, 337 0                                                   | 559 as a prerequisite.                                                                                                    |                                                                                                    |                                  |                                                                                                    |                                                                                                    |
| 301, 303, 337 0                                                   | 555 as a prerequisite.                                                                                                    |                                                                                                    |                                  |                                                                                                    |                                                                                                    |
| • Un                                                              | its: 12.00 required, 9.00 ta                                                                                                    | iken, 3.00 needed                                                                                                    |                                  |                                                                                                    |                                                                                                    |
|                                                                   | its: 12.00 required, 9.00 ta                                                                                                    | iken, 3.00 needed                                                                                                    |                                  |                                                                                                    |                                                                                                    |
|                                                                   | its: 12.00 required, 9.00 ta                                                                                                    | ken, 3.00 needed                                                                                                    |                                  |                                                                                                    |                                                                                                    |
| The following c                                                   | ourses may be used to                                                                                                    | satisfy this requirement:                                                                                                    |                                  |                                                                                                    |                                                                                                    |
| The following co                                                  | its: 12.00 required, 9.00 ta                                                                                                    | o satisfy this requirement:<br>Personalize   View All   2                                                                                                    | First 🚯 1-4 of 4                 | 4 🕑 Last                                                                                                    | Note the yellow                                                                                                    |
| The following co                                                  | ourses may be used to<br>Description                                                                                                    | e satisfy this requirement:<br>Personalize   View All   2<br>Units When                                                                                                    | First I 1-4 of 4<br>Grade Status | 4 D Last<br>Type                                                                                                    | Note the yellow<br>diamond indica                                                                                                    |
| The following c<br>Course<br>View Course<br>List                  | ourses may be used to Description 12 units from @ECON400500                                                                                                    | e satisfy this requirement:<br>Personalize   View All   2<br>Units When                                                                                                    | First 🕢 1-4 of 4<br>Grade Status | 4 E Last<br>Type                                                                                                    | Note the yellow<br>diamond indica<br>the courses in<br>progress.                                                                      |
| Course<br>View Course<br>List<br>ECON 425                         | Description<br>12 units from<br>@ECON400500<br>International Trade                                                                                                    | e satisfy this requirement:         Personalize   View All   2         Units       When         3.00       Fall 2017                                                                                         | First 1-4 of 4<br>Grade Status   | 4 Description Last<br>Type                                                                                                    | Note the yellow<br>diamond indica<br>the courses in<br>progress.                                                                      |
| Course<br>View Course<br>List<br>ECON 425<br>ECON 495             | Description<br>12 units from<br>@ECON400500<br>International Trade<br>Econometrics I                                                                                                    | e satisfy this requirement:         Personalize   View All   2         Units       When         3.00       Fall 2017         3.00       Fall 2015                                                            | First 1-4 of 4<br>Grade Status   | 4 D Last<br>Type<br>IP<br>EN                                                                                                    | Note the yellow<br>diamond indica<br>the courses in<br>progress.<br>Note the green                                                    |
| Course<br>View Course<br>List<br>ECON 425<br>ECON 495<br>ECON 497 | Description<br>12 units from<br>@ECON400500<br>International Trade<br>Econometrics I<br>Econometrics II                                                                                                    | viken, 3.00 needed         o satisfy this requirement:         Personalize   View All   20         Units       When         3.00       Fall 2017         3.00       Fall 2015         3.00       Winter 2016 | First 1-4 of 4<br>Grade Status   | 4 D Last<br>Type<br>IP<br>EN<br>EN                                                                                                    | Note the yellow<br>diamond indica<br>the courses in<br>progress.<br>Note the green<br>check mark                                      |
| Course<br>View Course<br>List<br>ECON 425<br>ECON 495<br>ECON 497 | Job as a prerequisite.         its: 12.00 required, 9.00 ta         ourses may be used to         Description         12 units from         @ECON400500         International Trade         Econometrics I         Econometrics II | Aken, 3.00 needed<br>S satisfy this requirement:<br>Personalize   View All   2<br>Units When<br>3.00 Fall 2017<br>3.00 Fall 2015<br>3.00 Winter 2016                                                         | First 1-4 of 4<br>Grade Status   | 4 December 2010 August 2010 August 2010 Au | Note the yellow<br>diamond indica<br>the courses in<br>progress.<br>Note the green<br>check mark<br>indicates the                     |
| Course<br>View Course<br>List<br>ECON 425<br>ECON 495<br>ECON 497 | Job as a prerequisite.         ourses may be used to         Description         12 units from         @ECON400500         International Trade         Econometrics I         Econometrics II         otions                       | satisfy this requirement:<br>Personalize   View All   2<br>Units When<br>3.00 Fall 2017<br>3.00 Fall 2015<br>3.00 Winter 2016                                                                                | First 1-4 of 4<br>Grade Status   | 4 December 2010 August 2010 August 2010 Au | Note the yellow<br>diamond indica<br>the courses in<br>progress.<br>Note the green<br>check mark<br>indicates the<br>courses that hav |

10. The next steps will process through each requirement group individually. For ease of viewing click Collapse All. Click the **Collapse All** button at the top of the report. Note the requirement groups will be collapsed.

Collapse All

11. To view the Important Information and Disclaimer requirement group, click the **Expand section** link.

| P | Important Information and Disclaimer (RG 050019)     |
|---|------------------------------------------------------|
| Þ | BA in Economics (RG 022828)                          |
| Þ | BSC IN BIOCHEMISTRY (RG 022673)                      |
| • | Graduation Requirement - Combined Degree (RG 050002) |
| Þ | Faculty of Science Limiting Requirements (RG 060277) |
| Þ | Faculty of Arts Limiting Requirements (RG 060319)    |
| Þ | Faculty of Arts Unused Courses (RG 060275)           |
|   | Faculty of Science Unused Courses (RG 060278)        |

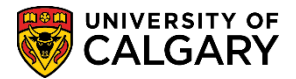

SA – Academic Advisement

- 12. The Important Information and Disclaimer requirement group contains general information and explains how to report technical problems to ar\_reportsupport@ucalgary.ca. It also provides information on how to use the report. Additional information is relative to the specific details for the program in which the student is enrolled.
- 13. To view an explanation of the Arts Program Information, expand the arrow for Arts Program. Click the **Expand section** link.

**b**.

Arts Program Information (RQ 050052)

Reuse: Courses may be used to satisfy more than one requirement unless otherwise specified. (Note: A course may not be used more than once within a single requirement). Such reuse does NOT reduce the total number of courses required for the degree.

14. Since this is an example of a combined degree there will be information for both programs; Arts Program Information and Science Faculty/Program Information. Click the Expand section button for Science Faculty Information. Click the **Expand section Science Faculty Information** link.

| Science Faculty Information (RQ 050053)                                                                                                    |
|----------------------------------------------------------------------------------------------------|
| - The GPA calculated over the program must be at least 2.00, and the GPA for courses in the major field must also be at least 2.00. For Honours: A minimum GPA of 3.30 over the last 90 units. Please use the GPA calculator in the Student Center or contact an advisor in the Undergraduate Science Centre with questions regarding GPA. |
| - All courses, unless otherwise stated, must be completed with a minimum grade of D.                                                                                                    |
| Unauthorized Registration:                                                                                                    |
| No courses may be used from GEOG597.37                                                                                                    |
| No courses may be used from MATH205                                                                                                    |
| A maximum of 36 units may be used from any single subject (i.e., courses with the same course name) outside the major field.                                                                                                    |
| A maximum of 30 units may be used from any course offered by the Haskayne School of<br>Business.                                                                                                    |
| A maximum of 6 units may be used from BIOL231; BIOL233; BIOL241; BIOL243                                                                                                    |

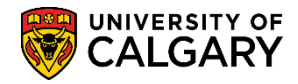

SA – Academic Advisement

15. Click the **Expand section Science Program Information** link. Similarly you may expand the section for Science Program Information. Note you can have several requirement groups concurrently expanded. When completed with the Important Information and Disclaimer Requirement Group collapse the section. Click the **Collapse section** link.

Science Program Information (RQ 050053) No Reuse: Courses used to satisfy one requirement may not be used toward any other requirement.

16. Next we will investigate the requirement group for a BA in Economics. Click the **Expand section BA** in Economics link.

.

17. The program specific requirements display (i.e. BA in Economics). Note the link: Courses Constituting the Field of Study will link you directly to the University of Calgary calendar, to the section showing courses that constitute the field of study. Note that Not Satisfied indicates there are still units required for this requirement group (e.g. 3.00 needed). Therefore investigation should begin as to what courses are still required. Click the **Courses Constituting the Field of Study** link.

Courses Constituting the Field of Study

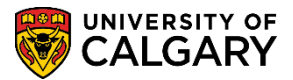

SA – Academic Advisement

BA in Economics (RG 022828) BA in Economics Program Requirements Reuse: Courses may be used to satisfy more than one requirement unless otherwise specified. (Note: A course may not be used more than once within a single requirement). Such reuse does NOT reduce the total number of courses required for the degree. Courses Constituting the Field of Study (Click link and scroll down to find this information) k BA in Economics (RQ 000026669) Not Satisfied: Major Program Requirements Units: 42.00 required, 39.00 taken, 3.00 needed ECON201, ECON203, ECON301, ECON303, ECON395, ECON357, ECON359 Satisfied: Min 21 units from ECON201, ECON203, ECON301, ECON303, ECON395, ECON357, ECON359 · Units: 21.00 required, 21.00 taken, 0.00 needed The following courses may be used to satisfy this requirement: Personalize | View All | First 🕙 1-7 of 7 🕑 Last Description Units When Grade Status Course Туре Principles Of ECON 201 3.00 Fall 2007 EN Microeconomics Principles Of **ECON 203** 3.00 Winter 2008 Ø EN Macroeconomics

18. The Courses Constituting the Field of Study link will navigate to the Calendar. This is the information in the University of Calgary calendar, for the student's requirement term, identifying the courses that constitute the field of study (i.e. Economics). Scroll down to view all the information to note the details in the Field of Economics.

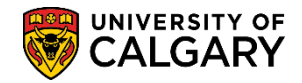

SA – Academic Advisement

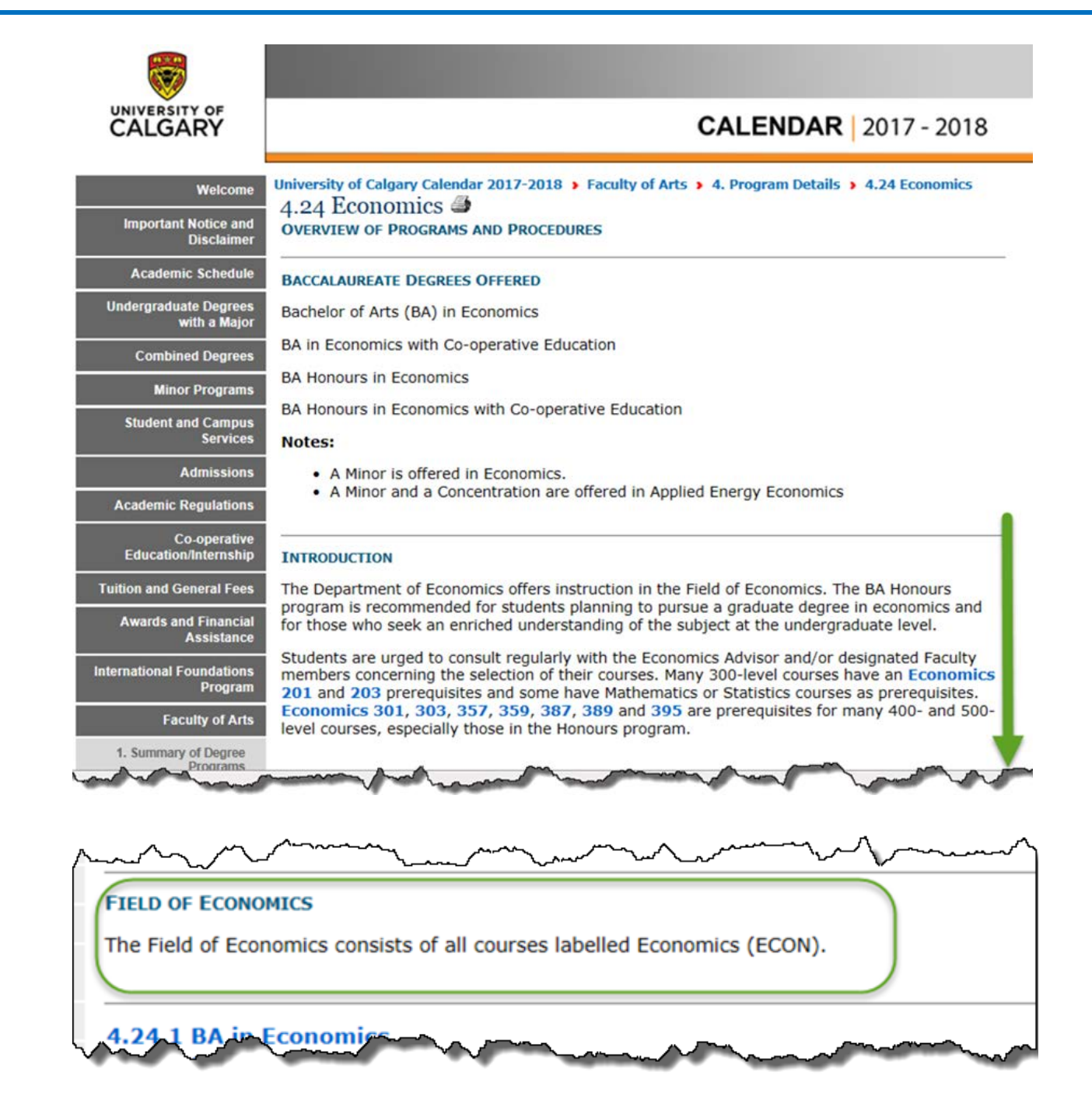

 Close the window to return to the report. Continue expanding each Requirement Group to investigate the missing requirements. Note the Major Program Requirements are Not Satisfied for this example. For this example they are in the Upper Level courses as previously indicated. Click the Expand section link.

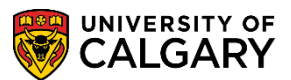

SA – Academic Advisement

| 301, 303, 357 0                                                                                                    | Not Satisfied: Min 12 units from from the 400- or 500-level, which have one of Economics |                       |                                              |                |                    |                 |  |  |  |
|----------------------------------------------------------------------------------------------------|------------------------------------------------------------------------------------------|-----------------------|----------------------------------------------|----------------|--------------------|-----------------|--|--|--|
|                                                                                                    |                                                                                          |                       |                                              |                |                    |                 |  |  |  |
| <u> </u>                                                                                                    | nits: 12.00 required, 9.00 tal                                                           | ken, 3.00 nee         | ded                                          |                |                    |                 |  |  |  |
| he following o                                                                                                    | ourses may be used to                                                                    | satisfy this          | requirement:                                 |                |                    |                 |  |  |  |
| Personalize   View All   Personalize   View All   Personalize   View Al |                                                                                          |                       |                                              |                |                    |                 |  |  |  |
|                                                                                                    |                                                                                          | Pers                  | onalize   View All   🗇                       | First (        | 🕨 1-4 of 4         |                 |  |  |  |
| Course                                                                                                    | Description                                                                              | Pers                  | onalize   View All   🔄<br>When               | First<br>Grade | 1-4 of 4<br>Status | )<br>Тур        |  |  |  |
| Course<br>View Course<br>List                                                                                                    | Description<br>12 units from<br>@ECON400500                                              | Pers                  | when                                         | First Grade    | 1-4 of 4<br>Status | Тур             |  |  |  |
| Course<br>View Course<br>List<br>ECON 425                                                                                                    | Description<br>12 units from<br>@ECON400500<br>International Trade                       | Pers<br>Units<br>3.00 | Sonalize   View All   🗇<br>When<br>Fall 2017 | First<br>Grade | 1-4 of 4<br>Status | Typ             |  |  |  |
| Course<br>View Course<br>List<br>ECON 425<br>ECON 495                                                                                                    | Description<br>12 units from<br>@ECON400500<br>International Trade<br>Econometrics I     | Pers Units 3.00 3.00  | Fall 2017<br>Fall 2015                       | First<br>Grade | 1-4 of 4<br>Status | Typ<br>IP<br>Ef |  |  |  |

20. Note the requirements are satisfied for this group. When completed investigating the requirement group, click the **Collapse section** link.

|   | Satisfied:         Min 21 units from ECON201, ECON203, ECON301, ECON301, ECON303, ECON395, ECON357, ECON357, ECON357, ECON357 |                                    |       |                       |       |          |      |  |  |  |
|---|----------------------------------------------------------------------------------------------------|------------------------------------|-------|-----------------------|-------|----------|------|--|--|--|
| T | • Units: 21.00 required, 21.00 taken, 0.00 needed                                                                             |                                    |       |                       |       |          |      |  |  |  |
|   | _                                                                                                    | -                                  | Perso | nalize   View All   💷 | First | 1-7 of 7 | Last |  |  |  |
|   | Course                                                                                                    | Description                        | Units | When                  | Grade | Status   | Туре |  |  |  |
|   | ECON 201                                                                                                    | Principles Of<br>Microeconomics    | 3.00  | Fall 2007             |       | Ø        | EN   |  |  |  |
|   | ECON 203                                                                                                    | Principles Of<br>Macroeconomics    | 3.00  | Winter 2008           |       | ø        | EN   |  |  |  |
|   | ECON 301                                                                                                    | Interm Econ Theory-<br>Microecon I | 3.00  | Fall 2008             |       | Ø        | EN   |  |  |  |
|   | ECON 303                                                                                                    | Interm Econ Theory-<br>Macroecon I | 3.00  | Fall 2010             |       | Ø        | EN   |  |  |  |
|   | ECON 357                                                                                                    | Interm Econ Theory-<br>MicroeconII | 3.00  | Fall 2014             |       | Ø        | EN   |  |  |  |
|   | ECON 359                                                                                                    | IntermEconTheory-<br>MacroeconII   | 3.00  | Winter 2015           |       | Ø        | EN   |  |  |  |
|   | ECON 395                                                                                                    | Use Of Statistics In<br>Economics  | 3.00  | Summer 2015           |       | Ø        | EN   |  |  |  |

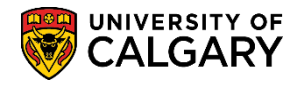

SA – Academic Advisement

21. Note the Other Requirements are satisfied. Click the **Expand section Economic Options** link. Note the requirements are also satisfied. When completed, click the **Collapse section Economic Options** link.

| U.                                | omic Options                                                                                                    |
|-----------------------------------|----------------------------------------------------------------------------------------------------|
| Other Req                         | uirements - BA in Economics (RQ 000026639)                                                                                                    |
| Satisfied:                        | Other Requirements for BA in Economics                                                                                                    |
|                                   | Units: 6.00 required, 6.00 taken, 0.00 needed                                                                                                    |
| Statis                            | tics Requirement                                                                                                    |
|                                   | •                                                                                                    |
| Mathe                             | matics Requirement                                                                                                    |
| Mathe                             | eadth Requirement (RQ 000035631)                                                                                                    |
| Mathe<br>Faculty Br<br>Satisfied: | eadth Requirement (RQ 000035631) Minimum of 6 units from the Faculty of Science                                                                                            |
| Mathe<br>Faculty Br<br>Satisfied: | matics Requirement         eadth Requirement (RQ 000035631)         Minimum of 6 units from the Faculty of Science         • Units: 6.00 required, 6.00 taken, 0.00 needed |

22. Click the **Expand section Statistics Requirement** link. Note the Statistics Requirement is satisfied (e.g. STAT 213). When completed, click the **Collapse section** link.

| Statistics R  | Statistics Requirement                                           |                            |       |          |      |  |  |  |  |  |
|---------------|------------------------------------------------------------------|----------------------------|-------|----------|------|--|--|--|--|--|
| Satisfied: Mi | Satisfied: Min 3 units from STAT205 or STAT213 or the equivalent |                            |       |          |      |  |  |  |  |  |
| The following | Units: 3.00 required, 3.00 t                                     | satisfy this requirement:  |       |          |      |  |  |  |  |  |
|               |                                                                  | Personalize   View All   🗖 | First | ④ 1 of 1 | Last |  |  |  |  |  |
| Course        | Description                                                      | Units When                 | Grade | Status   | Туре |  |  |  |  |  |
| STAT 213      | Introduction To<br>Statistics I                                  | 3.00 Spring 2015           |       | ø        | EN   |  |  |  |  |  |

23. Click the **Expand section Mathematics Requirement** link. Note the Mathematics Requirement has been satisfied (e.g. MATH 265). When completed, click the **Collapse section** link.

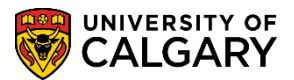

SA – Academic Advisement

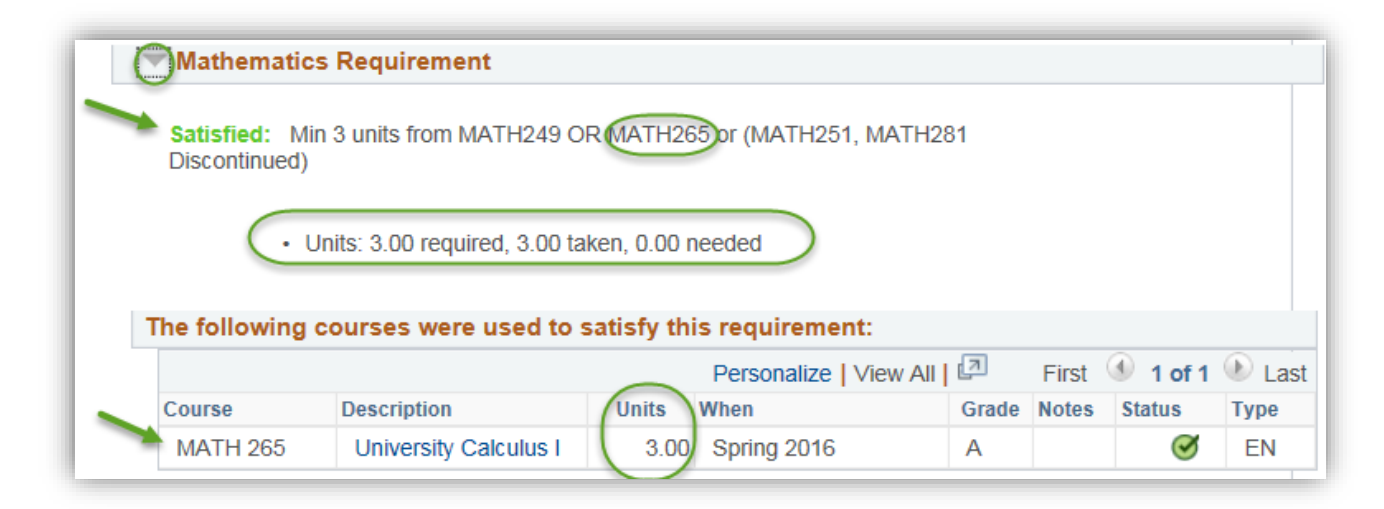

24. Faculty Breadth Requirement displays courses designed to increase the overall breadth of the students program. Note: the title and format of this requirement may vary by Faculty. Click the **Expand section Science Breadth Requirement** link. Note the variety of breadth requirement types. The Faculty Breadth requirements have been satisfied (e.g. CPSC 203 & GLGY 201). When completed with a specific requirement group you can collapse the section. Click the **Collapse section** link.

| Faculty Brea                                  | Faculty Breadth Requirement (RQ 000035631)                                                                                                    |                                                                                                  |                                                   |                  |        |                                                    |      |  |  |  |
|-----------------------------------------------|----------------------------------------------------------------------------------------------------|--------------------------------------------------------------------------------------------------|---------------------------------------------------|------------------|--------|----------------------------------------------------|------|--|--|--|
| Satisfied: N                                  | linimum of 6 units from the Fac                                                                                                    | ulty of Science                                                                                  |                                                   |                  |        |                                                    |      |  |  |  |
|                                               | Units: 6.00 required, 6.00 taken, 0.00 needed                                                                                                    |                                                                                                  |                                                   |                  |        |                                                    |      |  |  |  |
| Science                                       | ▼ Science Breadth Requirement                                                                                                    |                                                                                                  |                                                   |                  |        |                                                    |      |  |  |  |
| Satisfied:<br>ACSC*, A<br>ENSC401<br>NANS*, N | Min 6 units from courses labe<br>MAT*, ASTR*, ASPH*, BCEM*,<br>ENSC501, ENSC502, ENSC5<br>EUR, PHYS*, PLBI*, PMAT*, S<br>Units: 6.00 required, 6.00 ta | lled:<br>BIOL*, CHEM*,<br>04*, ENSC505*<br>ENG*, SCIE*, S<br>ken, 0.00 neede<br>satisfy this rec | CMMB*, CPSC, EC<br>GLGY* GOPH*, MA<br>TAT*, ZOOL* | COL*,<br>ATH*, M | IRSC*, | ~                                                  |      |  |  |  |
|                                               | <b>`</b>                                                                                                    | Perso                                                                                            | nalize   View All   🖾                             | I F              | irst 🕚 | 1-2 of 2                                           | Last |  |  |  |
| Course                                        | Description                                                                                                    | Units When                                                                                       | 1                                                 | Grade            | Notes  | Status                                             | Туре |  |  |  |
| CPSC 20                                       | 3 Intro Problem Solve<br>Appl Soft                                                                                                    | 3.00 Fall                                                                                        | 2014                                              |                  |        | ø                                                  | TR   |  |  |  |
| GLGY 20                                       | Principles of<br>Geoscience                                                                                                    | 3.00 Fall                                                                                        | 2014                                              |                  |        | ${ \begin{times} \hline \end{times} \end{times} }$ | TR   |  |  |  |

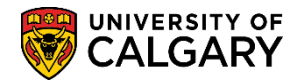

SA – Academic Advisement

25. Click the **Expand section BSC IN BIOCHEMISTRY** link. The requirement group for BSC in Biochemistry displays a link to the Courses Constituting the Field of Study, which was covered previously. Note there are some requirements that are not satisfied (30.00 units needed). Investigate each requirement group to locate the Not Satisfied requirements by expanding each area. Click the **Expand section** link.

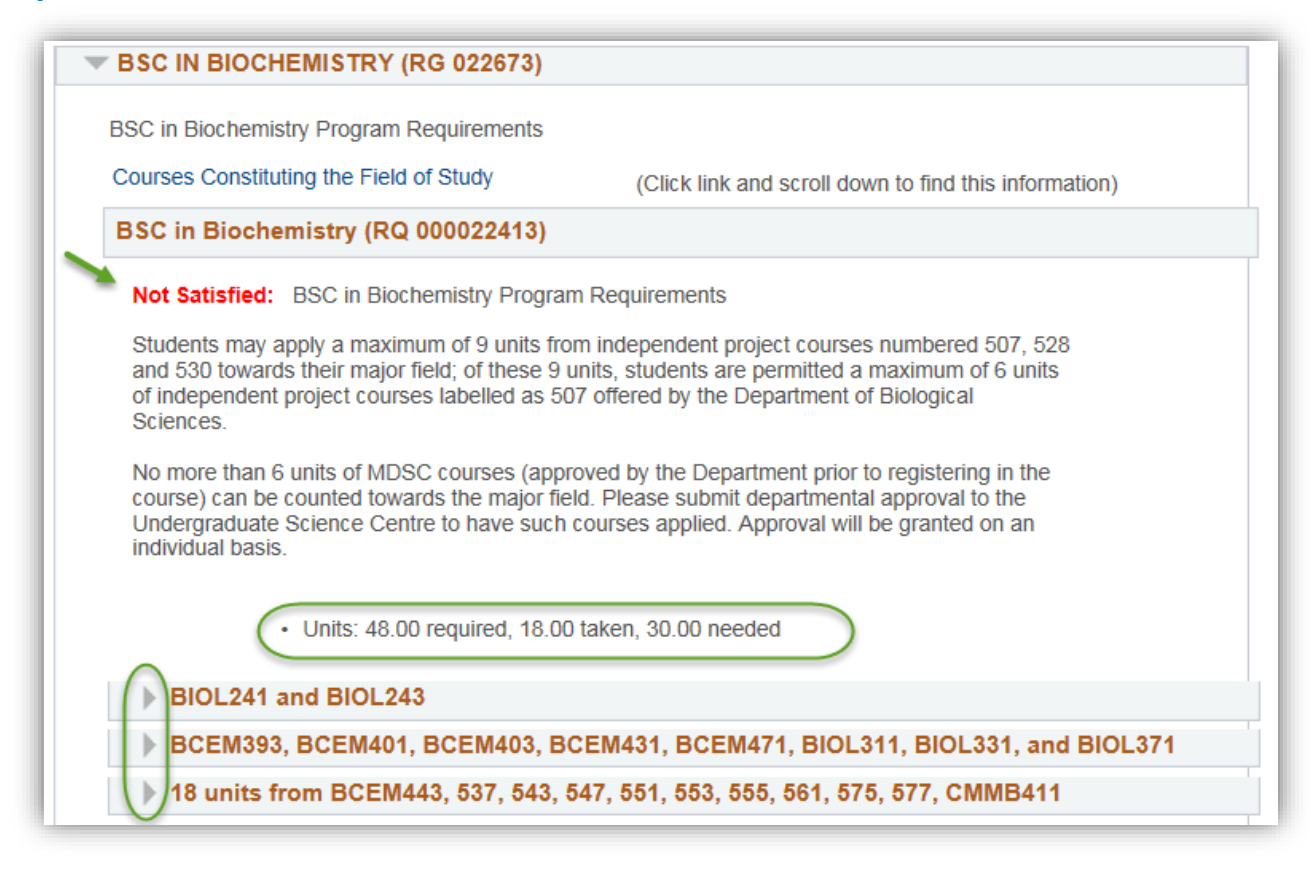

26. Note that some of the requirements have not been satisfied (e.g. BCEM 401, 403, 431 & 471) and some courses are in progress. Click the **Collapse section** link.

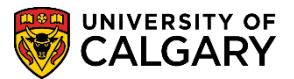

SA – Academic Advisement

| BCEM393, BCEM401, BCEM403, BCEM431, BCEM471, BIOL311, BIOL331, and BIOL371 Not Satisfied: Min 24 units from BCEM393, BCEM401, BCEM403, BCEM431, BCEM471, BIOL311, BIOL331, BIOL371 Units: 24.00 required, 12.00 taken, 12.00 needed |                                   |              |                        |         |            |      |  |  |
|----------------------------------------------------------------------------------------------------|-----------------------------------|--------------|------------------------|---------|------------|------|--|--|
| The following c                                                                                                    | ourses may be used to s           | satisfy this | requirement:           |         |            |      |  |  |
|                                                                                                    |                                   | Pers         | onalize   View All   💷 | First 🤇 | 🍨 1-8 of 8 | Last |  |  |
| Course                                                                                                    | Description                       | Units        | When                   | Grade   | Status     | Туре |  |  |
| BCEM 393                                                                                                    | Introduction to<br>Biochemistry   | 3.00         | Winter 2018            |         | <b></b>    | IP   |  |  |
| BCEM 401                                                                                                    | Biochemistry Lab<br>Techniques I  | 3.00         |                        |         |            |      |  |  |
| BCEM 403                                                                                                    | Biochemistry Lab<br>Techniques II | 3.00         |                        |         |            |      |  |  |
| BCEM 431                                                                                                    | Proteins And<br>Proteomics        | 3.00         |                        |         |            |      |  |  |
| BCEM 471                                                                                                    | Physical Biochemistry             | 3.00         |                        |         |            |      |  |  |
| BIOL 311                                                                                                    | Principles of Genetics            | 3.00         | Fall 2017              |         | <b></b>    | IP   |  |  |
| BIOL 331                                                                                                    | Intro Cell & Molecular<br>Biology | 3.00         | Winter 2018            |         | <b></b>    | IP   |  |  |
| BIOL 371                                                                                                    | Comp Biol of Plants &<br>Animals  | 3.00         | Fall 2017              |         | <b></b>    | IP   |  |  |

27. Additionally some units are still required (e.g. BCEM 443, etc.). When completed, click the **Collapse section** link.

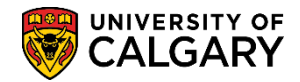

SA – Academic Advisement

| 18 units fro  | m BCEM443, 537, 543, 547, 551, 55          | 53, 555, 56   | <b>1, 575, 577,</b><br>3 BCEM547 | CMMB411<br>BCEM551 |         |     |
|---------------|--------------------------------------------|---------------|----------------------------------|--------------------|---------|-----|
| BCEM553, B    | CEM555, BCEM561, BCEM575, BCEM57           | 7, CMMB4      | 11                               | DOLMOUT,           |         |     |
| C             |                                            |               |                                  |                    |         |     |
| (·            | Units: 18.00 required, 0.00 taken, 18.00 r | leeded        |                                  |                    |         |     |
|               |                                            |               |                                  |                    |         |     |
| The following | courses may be used to satisfy th          | is require    | ment:                            |                    |         |     |
|               | Perso                                      | onalize   Vie | w All 🛛 🗖                        | First 🕙 1-10       | ) of 10 | 🕑 L |
| Course        | Description                                | Units         | When                             | Grade              | Status  | Тур |
| BCEM 443      | MetbolismBasicNucleicAcidBCEM              | 3.00          |                                  |                    |         |     |
| BCEM 543      | Enzymology                                 | 3.00          |                                  |                    |         |     |
| BCEM 547      | Signal Trans & Reg Metabolism              | 3.00          |                                  |                    |         |     |
| BCEM 551      | Structural Biology                         | 3.00          |                                  |                    |         |     |
| BCEM 553      | Molecular Biophysics                       | 3.00          |                                  |                    |         |     |
| BCEM 555      | Biomembranes                               | 3.00          |                                  |                    |         |     |
| BCEM 561      | Applied BCEM & Biotechnology               | 3.00          |                                  |                    |         |     |
| BCEM 575      | Lipids                                     | 3.00          |                                  |                    |         |     |
| BCEM 577      | Biomolecular Simulation                    | 3.00          |                                  |                    |         |     |
|               |                                            |               |                                  |                    |         |     |

28. Click the **Expand section** link to investigate the Math Units. For this example the Math Units are satisfied. Click the **Collapse section** link.

| ( | MATH249 or MATH265 or MATH275                         |                       |            |                        |       |       |              |        |  |
|---|-------------------------------------------------------|-----------------------|------------|------------------------|-------|-------|--------------|--------|--|
|   | Satisfied: Min 3 units from MATH249, MATH265, MATH275 |                       |            |                        |       |       |              |        |  |
|   | Units: 3.00 required, 3.00 taken, 0.00 needed         |                       |            |                        |       |       |              |        |  |
|   | The following c                                       | ourses were used to   | satisfy th | is requirement:        |       |       |              |        |  |
|   |                                                       |                       |            | Personalize   View All | 2     | First | 🕙 1 of 1     | ● Last |  |
|   | Course                                                | Description           | Units      | When                   | Grade | Notes | Status       | Туре   |  |
|   | MATH 265                                              | University Calculus I | 3.00       | Spring 2016            |       |       | $\checkmark$ | EN     |  |
|   | MATH211 or MATH213 or MATH267 or MATH277              |                       |            |                        |       |       |              |        |  |

29. For the remaining requirement groups in BSC IN BIOCHEMISTRY, repeat the same process to view which units have been satisfied or not satisfied. When completed investigating the BSC in BIOCHEMISTRY requirements collapse the section. Click the **Collapse section** link.

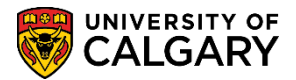

SA – Academic Advisement

30. Next we will investigate the Graduation Requirements by clicking on the Expand Section. Click the Expand section link and note the warning message and graduation requirement details. Note the units required = 150.00 however 117.00 have been taken and 33.00 are still needed. Click the Expand section link.

| Graduation Requirement - Combined Degree (RG 050002)                                                                                                    |
|----------------------------------------------------------------------------------------------------|
| WARNING: STUDENTS MUST ENSURE ALL REQUIREMENTS ARE SATISFIED                                                                                                    |
| NOTE: The graduation requirements for a combined degree may vary and consultation with the<br>Undergraduate Advising Office of each program is strongly recommended. |
| All requirements of each program must be met and a minimum of 150 units must be completed.<br>Some combined degrees will require more than 150 units.                |
| • Units: 150.00 required, 117.00 taken, 33.00 needed                                                                                                    |
| Summary of All Applicable Courses (RQ 050001)                                                                                                    |
| All Open Options (RQ 050002)                                                                                                    |

31. Remember to click View All to display the entire list of courses and the total units. Displayed is the entire list of courses for graduation. Note: For FOIP purposes some information has been removed. Displayed will be the courses and units required to satisfy this requirement group. Click the View All link.

View Al

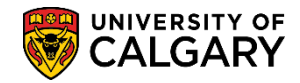

SA – Academic Advisement

| The following courses were used to satisfy this requirement: |                                |                                        |                 |          |             |        |  |  |
|--------------------------------------------------------------|--------------------------------|----------------------------------------|-----------------|----------|-------------|--------|--|--|
|                                                              | Persor                         | nalize 🔽                               | iew 10   🗖 🛛 Fi | rst 🕙 1- | 32 of 32    | E Last |  |  |
| Course                                                       | Description                    | Units                                  | When            | Grade    | Status      | Туре   |  |  |
| BCEM 393                                                     | Introduction to Biochemistry   | 3.00                                   | Winter 2018     |          | <b></b>     | IP     |  |  |
| BIOL 241                                                     | Energy Flow in Biol Systems    | 3.00                                   | Fall 2016       |          | ${ \  \  }$ | EN     |  |  |
| BIOL 243                                                     | DNA, Inheritance & Evolution   | 3.00                                   | Winter 2017     |          | ${ \  \  }$ | EN     |  |  |
| BIOL 311                                                     | Principles of Genetics         | 3.00                                   | Fall 2017       |          | <b></b>     | IP     |  |  |
| BIOL 331                                                     | Intro Cell & Molecular Biology | 3.00                                   | Winter 2018     |          | <b></b>     | IP     |  |  |
| BIOL 371                                                     | Comp Biol of Plants & Animals  | 3.00                                   | Fall 2017       |          | <b></b>     | IP     |  |  |
| CHEM 201                                                     | Gen CHEM:Structure & Bonding   | 3.00                                   | Fall 2016       |          | Ø           | EN     |  |  |
| CHEM 203                                                     | Gen CHEM:Change & Equil        | 3.00                                   | Winter 2017     |          | Ø           | EN     |  |  |
| CHEM 311                                                     | AnalyChem:QuantitativeAnalysis | 3.00                                   | Fall 2017       |          | <b></b>     | IP     |  |  |
| CHEM 315                                                     | AnalyChem:IntroInstrumentAnaly | 3.00                                   | Winter 2018     |          | <b></b>     | IP     |  |  |
| CHEM 351                                                     | Organic Chemistry I            | 3.00                                   | Fall 2017       |          | <b></b>     | IP     |  |  |
| CPSC 203                                                     | Intro Problem Solve Appl Soft  | 3.00                                   | Fall 2014       |          | Ø           | TR     |  |  |
| ECON 201                                                     | Principles Of Microeconomics   | 3.00                                   | Fall 2007       |          | Ø           | EN     |  |  |
| ECON 203                                                     | Principles Of Macroeconomics   | 3.00                                   | Winter 2008     |          | Ø           | EN     |  |  |
| ECON 301                                                     | Interm Econ Theory-Microecon I | 3.00                                   | Fall 2008       |          | Ø           | EN     |  |  |
| ECON 303                                                     | Interm Econ Theory-Macroecon I | 3.00                                   | Fall 2010       |          | Ø           | EN     |  |  |
| ECON 355                                                     | Canadian Public Finance        | 3.00                                   | Winter 2015     |          | Ø           | EN     |  |  |
| ECON 357                                                     | Interm Econ Theory-MicroeconII | 3.00                                   | Fall 2014       |          | Ø           | EN     |  |  |
| ECON 359                                                     | IntermEconTheory-MacroeconII   | 3.00                                   | Winter 2015     |          | Ø           | EN     |  |  |
| ECON 379                                                     | The Economics of Health        | 3.00                                   | Winter 2017     |          | Ø           | EN     |  |  |
| ECON 395                                                     | e Of stationing For is         | ~~~~~~~~~~~~~~~~~~~~~~~~~~~~~~~~~~~~~~ | Summer 2015     | ~~~~     | - a         | -5N    |  |  |

32. When completed, collapse the section.

33. Included in the Graduation Requirement Group section is All Open Options. Expanding this section will be a list of the Required Courses for All Open Options. Expanding this section will show courses that are applied to overall degree course requirements as open options. Click the **Expand section** link and when completed click the **Collapse section** link.

-

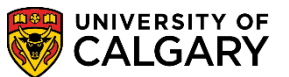

SA – Academic Advisement

| All Open Options (RQ 050002)                                             |                                |          |                    |       |       |         |       |  |  |
|--------------------------------------------------------------------------|--------------------------------|----------|--------------------|-------|-------|---------|-------|--|--|
| Optional courses to complete the minimum 150 units for a combined degree |                                |          |                    |       |       |         |       |  |  |
| WARNING: S                                                               | TUDENTS MUST ENSURE ALL REQ    | UIREMEN  | NTS ARE SATISFIE   | D!    |       |         |       |  |  |
| he following                                                             | courses may be used to satisfy | this red | uirement:          |       |       |         |       |  |  |
|                                                                          | ,,                             | Personal | ize   View All   🗖 | First | 1     | -8 of 8 | E Las |  |  |
| Course                                                                   | Description                    | Units    | When               | Grade | Notes | Status  | Туре  |  |  |
| View Course<br>List                                                      | All Courses - Refer to Catalog |          |                    |       |       |         |       |  |  |
| AMAT 307                                                                 | DifferentialEquationEngineers  | 3.00     | Fall 1998          |       |       | Ø       | EN    |  |  |
| ARKY 205                                                                 | Ancient Peoples And Places     | 3.00     | Winter 1999        |       |       | Ø       | EN    |  |  |
| ENGG 215                                                                 | EnggPractDesignCommunication   | 3.00     | Fall 1996          |       |       | Ø       | EN    |  |  |
| ENGG 313                                                                 | EnggDrawingComputerGraphics    | 3.00     | Fall 1998          |       |       | Ø       | EN    |  |  |
| ENGG 317                                                                 | MechanicsPropertiesOfSolids    | 3.00     | Summer 1999        |       |       | Ø       | EN    |  |  |
| GLGY 381                                                                 | Stratigraphy & Sedimentation   | 3.00     | Fall 2014          |       |       | Ø       | TR    |  |  |
| MATH 211                                                                 | Linear Methods I               | 3 00     | Spring 2015        |       |       | Ø       | FN    |  |  |

34. The next example will be investigating the Faculty of Science Limiting Requirements. Click the **Expand section** link.

35. Information related to the academic achievement requirements display. Note: Maximums are program-specific and they only appear when applicable to the student. When completed, click the **Collapse section** link.

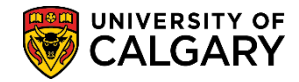

SA – Academic Advisement

| Fa    | culty of Science Limiting Requirements (RG 060277)                                               |
|-------|--------------------------------------------------------------------------------------------------|
| Aca   | ademic Achievement:                                                                              |
| (a)   | A minimum GPA of 2.00 must be achieved over all courses in the Major Field and over all          |
| cou   | irses in the program. For Honours: Over the final 90 units, a minimum GPA of 3.30 must be        |
| ach   | lieved on all courses and on all courses in the Major Field                                      |
| Note  | ie: Please use the GPA calculator in the Student Center or contact an advisor in the             |
| Und   | dergraduate Science Centre with questions regarding GPA.                                         |
| (b) / | A maximum of 6 units "D" or "D+" grade in the Major Field and a maximum of 18 units "D" or       |
| "D+   | " grades overall.                                                                                |
| Univ  | versity of Calgary Study:                                                                        |
| (a)   | A maximum of 60 units in eligible post-secondary transfer credits from other institutions may be |
| cou   | inted toward the degree.                                                                         |
| (b)   | A maximum of 24 units in eligible post-secondary transfer credits from other institutions may be |
| cou   | inted toward the major field.                                                                    |
| Dep   | oth:                                                                                             |
| A m   | naximum of 48 units at the junior or 200 level.                                                  |
| 6     | MAXIMUM 66 Units BCEM Major Field                                                                |
|       | MAXIMUM 60 Units Transfer credit-Overall                                                         |
|       | MAXIMUM of 54 Units Junior Level Courses                                                         |

36. Next we will investigate the Faculty of Arts Limiting Requirements. Note: Maximums are programspecific and they only appear when applicable to the student. Click the **Collapse section** link.

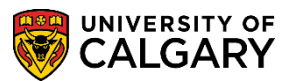

SA – Academic Advisement

| Faculty                          | of Arts Limiting Requirements (RG 060319)                                                                                                 |
|----------------------------------|----------------------------------------------------------------------------------------------------|
| Academi<br>(a) A mir<br>courses  | c Achievement:<br>imum GPA of 2.00 must be achieved over all courses in the Major Field and over all<br>in the program.                   |
| (b) A ma<br>"D+" gra             | ximum of 6 units "D" or "D+" grade in the Major Field and a maximum of 18 units "D" or<br>des overall.                                    |
| Universit<br>(a) A ma<br>counted | y of Calgary Study:<br>ximum of 60 units in eligible post-secondary transfer credits from other institutions may be<br>toward the degree. |
| (b) A ma<br>counted              | ximum of 24 units in eligible post-secondary transfer credits from other institutions may be<br>toward the major field.                   |
| Depth:<br>A maxim<br>NB Exce     | um of 48 units at the junior or 200 level.<br>pt BCMS and BFS, which are allowed 54 Units.                                                |
| MA                               | XIMUM 60 Units ECON Major Field                                                                                                    |
| ► MA                             | XIMUM 60 Units Transfer credit-Overall                                                                                                    |
| ► MA                             | XIMUM of 54 Units Junior Level Courses                                                                                                    |

37. In both the Faculty of Arts and Faculty of Science Unused Courses requirement groups, note the information regarding courses listed not being used toward program requirements. Categories of unused courses can vary by academic program and only appear when applicable to the student (e.g. the Repeated Courses section only appears if the student has actually repeated courses). Click the **Collapse section** link.

| ( | Courses listed here have not been used towards program requirements.       |
|---|----------------------------------------------------------------------------|
| I | For further information, please consult an advisor in your Faculty Office. |
|   |                                                                            |
| - |                                                                            |
|   | Extra to Degree Courses                                                    |
|   | Repeated Courses/ Not for Credit/ F and W Grades                           |
|   | Unauthorized Registration                                                  |
| ī | Statistics Course(s) Maximum                                               |
|   |                                                                            |

38. Show Hidden RG may be useful for more advanced AA staff users to understand how the system is interpreting a student's record of course work. In most cases, this additional information is not

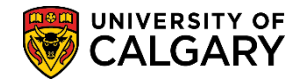

SA – Academic Advisement

essential to the use of AA. In a few cases, the hidden RG's may yield answers behind why courses are or are not appearing in the report as expected. Note: Students do not see the Show Hidden RG checkbox in their advisement report. Click the **Show Hidden RG** option at the top of the report.

#### Show Hidden RG

39. The Hidden Requirement groups display in an expanded view. For ease of viewing collapse the groups. Click the **Collapse All** button.

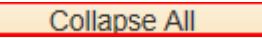

40. Note the previously hidden Requirement Groups that now display. In some cases the hidden requirement groups can be numerous. To re-hide the list of Hidden RG's deselect the checkbox. Click the **Show Hidden RG** option.

Max Extra Major/Minor Field Course Units - SCBCH programs (RG 020231)

Max Major/Minor Field Course Units - ARBCH programs(RG 021057)

Max Extra Major/Minor Field Course Units - ARBCH programs (RG 021058)

Max Requirements Junior, Transfer, Ds (RG 022322)

Max Extra Requirements Junior, Transfer, Ds (RG 022323)

BA in Economics (RG 022828)

Economics Summary of Required Courses (RG 027073)

Department of Biological Science- Max Extra Courses (RG 60236)

BSC IN BIOCHEMISTRY (RG 022673)

Biochemistry Summary of Required Courses (RG 027029)

Graduation Requirement - Combined Degree (RG 050002)

Faculty of Science Limiting Requirements (RG 060277)

Faculty of Arts Limiting Requirements (RG 060319)

Faculty of Arts Unused Courses (RG 060275)

Faculty of Science Unused Courses (RG 060278)

41. If desired, you may view the report in a .pdf format by clicking on the View Report as PDF. Note this may take a few seconds and ensure your popup blocker is turned off.

Click the **View Report as PDF** button at the top of the report.

View Report as PDF

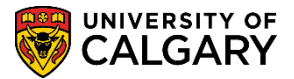

SA – Academic Advisement

42. The .pdf document displays. Note the simplicity of the view. Note the length of the document (e.g. 1 of 15) however this can vary in length depending on the student's academic program. Note: For FOIP reason some information has been removed.

|                                                                                                    | Page 1 of 15                                                                                                    |  |  |  |  |
|----------------------------------------------------------------------------------------------------|----------------------------------------------------------------------------------------------------|--|--|--|--|
| UNIVERSITY OF<br>CALGARY                                                                                                    |                                                                                                    |  |  |  |  |
| Academic Advi<br>For                                                                                                    | sement Report<br>prepared on 11/01/2017                                                                                                    |  |  |  |  |
| Undergraduate Programs Career<br>Arts Bachelor Program<br>Economics (Major)<br>Bachelor of Arts (Degree Stream)<br>Science Bachelor Program<br>Biochemistry (Major)<br>Bachelor of Science (Degree Stream)<br>AA - Graduation Program<br>Combined Academic Program (Major)                                                                                                    | Requirement Term<br>Fall 2017<br>Fall 2017<br>Fall 2017<br>Fall 2017<br>Fall 2017<br>Fall 2017                                                                       |  |  |  |  |
| Important Information and Disclaimer (RG 050<br>Caution: Please report any technical difficulties using Academ<br>ar_reportsupport@ucalgary.ca                                                                                                    | 019)<br>ic Requirements by email to                                                                                                    |  |  |  |  |
| For any questions concerning your degree, graduation, change of program or progression within your program, please make an appointment with your faculty advisor.<br>Note: At present, Academic Requirements (AR) contains program information for single and combined degrees within the Faculties of Arts, Science, Nursing, Haskayne School of Business, and Schulich School of Engineering only. If you are admitted to a program that includes a combined degree with any other faculty not currently in AR, please consult an advisor in your faculty advising office to determine your exact graduation requirements. |                                                                                                    |  |  |  |  |
| Disclaimer: Academic Requirements is designed to help stude<br>programs. Every effort has been made to ensure that the infor<br>the official degree requirements as stated in The University of                                                                                                    | ents make informed decisions regarding their academic<br>rmation contained in Academic Requirements conforms with<br>Calgary Calendar-However, Academic Requirements |  |  |  |  |

43. Note the BA in Economics Requirement group is exactly the same as the report view. The .PDF report displays the status of requirement groups in colour (i.e. Satisfied/Not Satisfied).

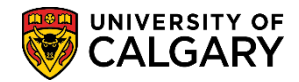

SA – Academic Advisement

No Reuse: Courses used to satisfy one requirement may not be used toward any other requirement. BA in Economics (RG 022828) **BA in Economics Program Requirements** Reuse: Courses may be used to satisfy more than one requirement unless otherwise specified. (Note: A course may not be used more than once within a single requirement). Such reuse does NOT reduce the total number of courses required for the degree. BA in Economics (RQ 000026669) Not Satisfied: Major Program Requirements · Units: 42.00 required, 39.00 used, 3.00 needed ECON201, ECON203, ECON301, ECON303, ECON395, ECON357, ECON359 Satisfied : Min 21 units from ECON201, ECON203, ECON301, ECON303, ECON395, ECON357, ECON359 Units: 21.00 required, 21.00 used Courses Used Catalog Nbr Course Title Grade Units Туре Term Subject F07 ECON 201 Principles Of Microeconomics 3.00 EN W08 ECON 203 Principles Of Macroeconomics 3.00 EN F08 ECON 301 Interm Econ Theory-Microecon I 3.00 EN F10 3.00 EN ECON 303 Interm Econ Theory-Macroecon I

For the corresponding online learning, consult the Student and Enrolment Services, Student Administration (PeopleSoft Campus Solutions) training website.

#### End of Procedure.